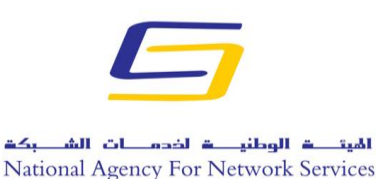

وزارة الاتصالات والتقانة

الهيئة الوطنية لخدمات الشبكة

مركز التصديق الرقمى

دليل توقيع بوربوينت 2013

قبل البدء بالعمل يجب وصل التوكن الخاصة بالتوقيع على الجهاز على أحد منافذ USB.

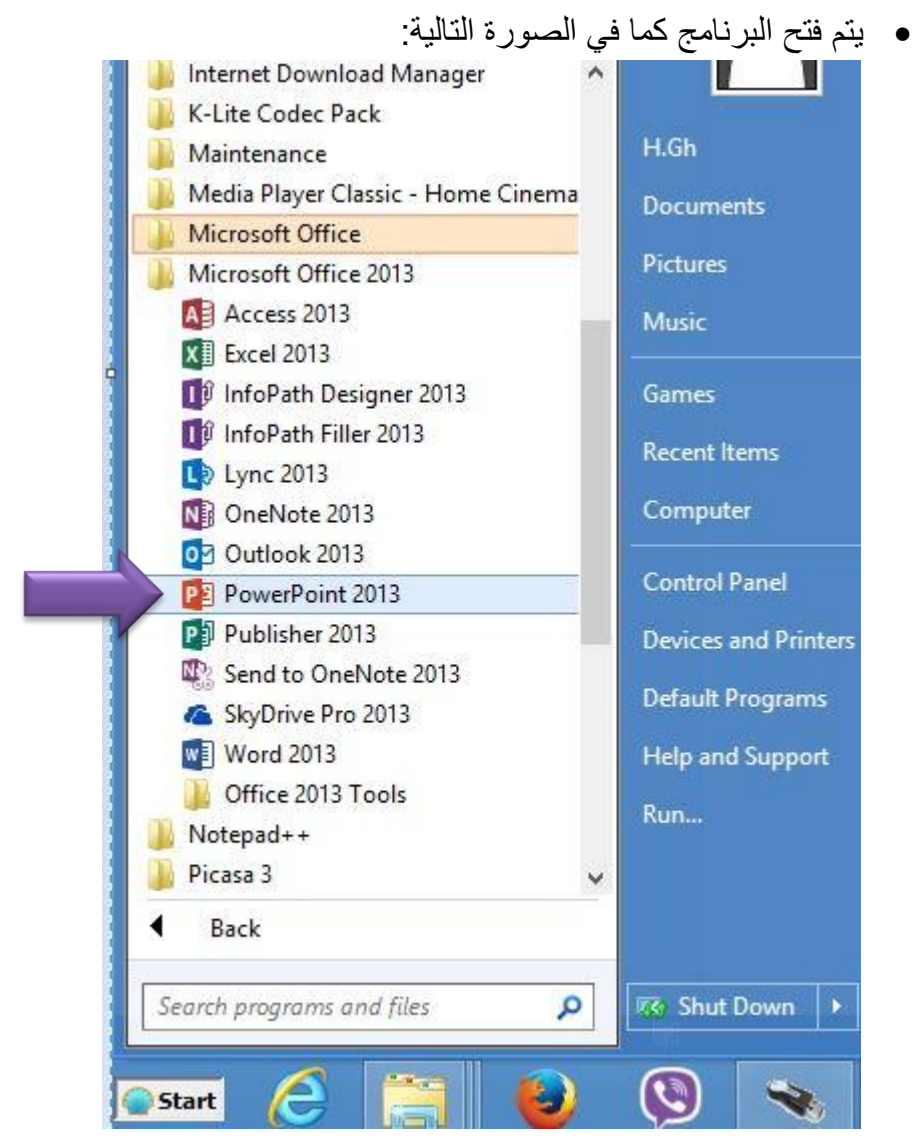

وزارة الاتصالات والتقانة

الهيئة الوطنية لخدمات الشبكة

مركز التصديق الرقمي

الهيتــــة الوطنيــــة لخدمـــات الشـــبكة National Agency For Network Services

فيتم فتح البرنامج كما في الصورة التالية فتختار ملف موجود او مستند فارغ للكتابة فيه
 كما في الصورة التالية:

| X = _ S                                            |                   |                                                        |                                                                |                                                                                                    |
|----------------------------------------------------|-------------------|--------------------------------------------------------|----------------------------------------------------------------|----------------------------------------------------------------------------------------------------|
| ول للاستفادة إلى أقصى حد من Office<br>معرفة المزيد | تسجيل الدخر       | لة<br>، تفويمات طبيعة                                  | البحث عن القوالب والنُسق المتص<br>عمليات البحث المفترحة: أعمال | PowerPoint                                                                                                    |
| <u>م</u><br>ايون                                   | اللر لإنسافة عوان | الفلاً بك في PowerPoint<br>معلاً بك في auropoint<br>وي |                                                                | الاخیرة<br>ام تم بغن أي عرض تقديمية مؤخراً. للاب رضام ، حدًا<br>عن عرض تقديمين، ابدأ بالنفر قوق قرة الغرو<br>أخرت. |
| أيون                                               | عضوې              | أهلأبك فې<br>PowerPoint                                | عرض تغديمه فارغ                                                | 合 فتح العروض التقديمية أخرى                                                                                        |
| متروبوليتان                                        | اندر لإضافة عنوات | انقر لإضافة عنوان<br>۲                                 | مر وسطة عران<br>اعر وسطة عران                                  |                                                                                                    |
| متروبوليتان                                        | شبكة              | انوع خشب                                               | تكامل                                                          |                                                                                                    |
| تدر زندیه موری                                     |                   | אין ניסופי סעיני                                       | اندر لإضافة عنوان                                              |                                                                                                    |
| سماوي                                              | Savon             | شريحه                                                  | واجهه                                                          |                                                                                                    |
| -                                                  | الل والسابة موان  |                                                        |                                                                |                                                                                                    |

تظهر واجهة المستند الفارغ كما في الصورة التالية:

| 2                                                                               | - 🛥 در من تقدیمی ۱ - PowerPoint - ا | = बू ७ - ८ 日 😰                                           |
|---------------------------------------------------------------------------------|-------------------------------------|----------------------------------------------------------|
| تسجيل الدخول                                                                    | فالآت حركات عرض الشرائح مراجعة عرض  | ملف الصفحة الرئيسية إدراج تصميم انتذ                     |
| ایشیکل ← ایکی ایکی ایستیدال ←<br>ایشیکل ← ایکی ایکی ایکی ایکی ایکی ایکی ایکی ای |                                     | ل الله الله الله الله الله الله الله ال                  |
| ه تحرير •                                                                       | خط ہے فقرہ ہے ا                     | الحافظة 🕼 شرائح                                          |
|                                                                                 |                                     |                                                          |
|                                                                                 |                                     |                                                          |
|                                                                                 |                                     |                                                          |
|                                                                                 |                                     |                                                          |
|                                                                                 |                                     |                                                          |
|                                                                                 | انفر لإضافه عنوان                   |                                                          |
|                                                                                 | انقار لأضافة عندان فاع              |                                                          |
|                                                                                 | المرام عليه علوان ترعي              |                                                          |
|                                                                                 |                                     |                                                          |
|                                                                                 |                                     |                                                          |
|                                                                                 |                                     |                                                          |
|                                                                                 |                                     |                                                          |
|                                                                                 |                                     |                                                          |
| 75% +                                                                           | ې ملاحظات 📮 🗱 📰 🔿 ملاحظات ا         | مريحة ( عن (     الإنجليزية (الولايات المتحدة الأمريكية) |

الجمهورية العربية السورية وزارة الاتصالات والتقانة

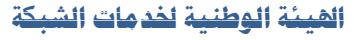

مركز التصديق الرقمي

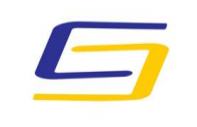

الهيتــــة الوطنيـــة لخدمـــات الشـــبكة National Agency For Network Services

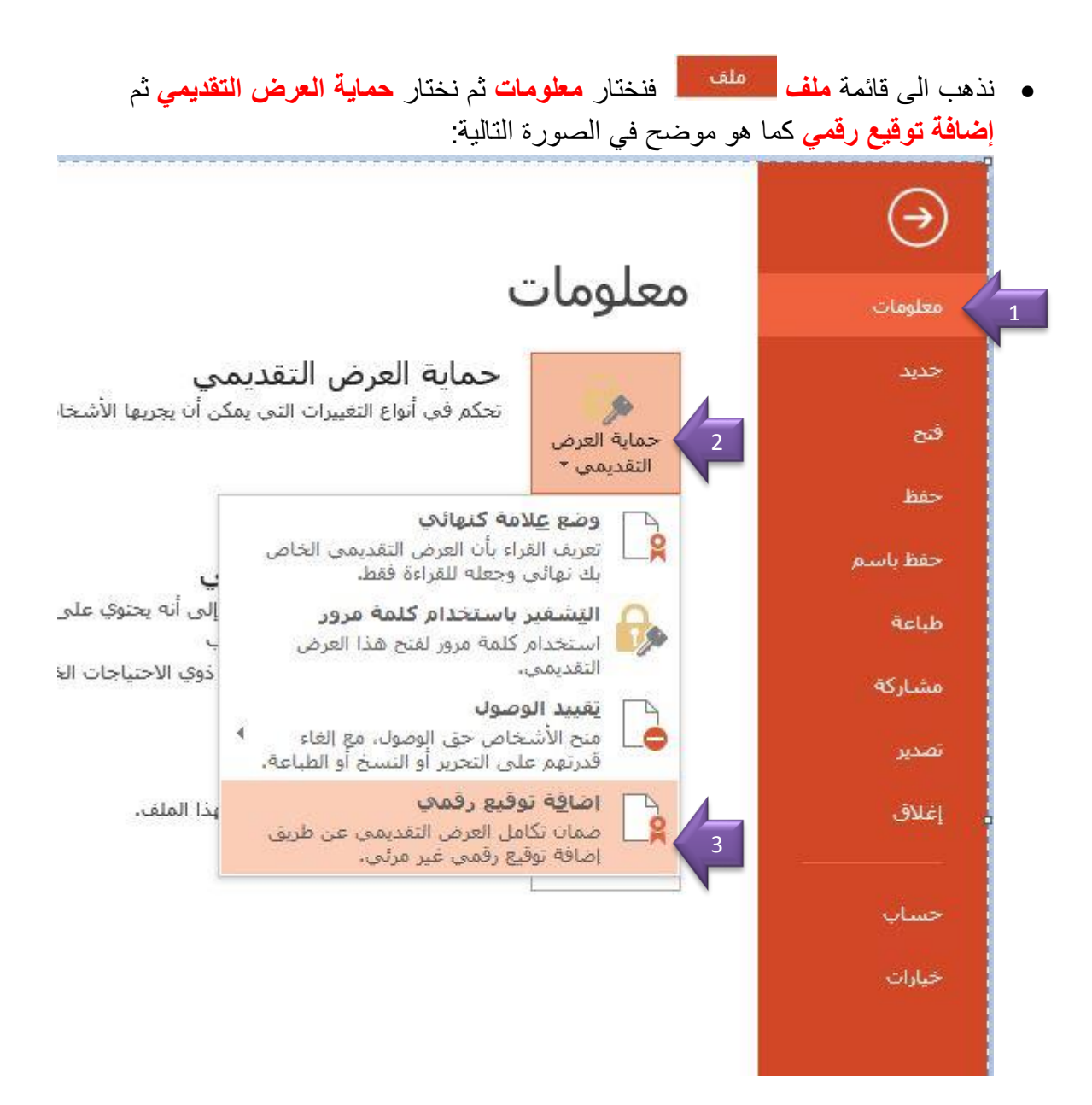

وزارة الاتصالات والتقانة

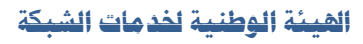

مركز التصديق الرقمي

تظهر رسالة تطلب حفظ العرض التقديمي بصيغة تدعم التوقيع الرقمي:

| ×                   | Microsoft PowerPoint                                                                                         |  |
|---------------------|----------------------------------------------------------------------------------------------------|--|
| د التواقيع الرقمية. | قبل أن تتمكن من إضافة التواقيع، عليك حفظ العرض التقديمي بتنسيق ي<br>هل ترغب في الحفظ بتنسيق معتمد؟<br>نعم لا |  |
|                     | <u>هل كانت المعلومات مفيدة؟</u>                                                                              |  |

فيتم الحفظ كما هو موضح في الصورة التالية أي نختار نوعية الحفظ
 لماً بأنه لن يتم توقيع الملف إذا PowerPoint 97-2003 Presentation (\*.ppt)
 تم حفظه بصيغة (.pptx).

| ٩                          | Sea                                                  | rch Documents 🛛 👌                                              | <ul> <li>✓ ✓ ✓ Documents ∢ Libra</li> </ul> | ries     | ↑ * ⊕ ⊕           |
|----------------------------|------------------------------------------------------|----------------------------------------------------------------|---------------------------------------------|----------|-------------------|
| 0                          | <ul> <li>■■</li> </ul>                               |                                                                | I                                           | New fold | der 👻 Organize    |
|                            | Туре                                                 | Date modified                                                  | * Name                                      | ^ cros   | soft PowerPoint 📴 |
|                            | File folder                                          | ۷:٥٨ م ۲۰۱٤/۱۰/۲۲                                              | Custom Office Templates 🍌                   |          |                   |
|                            | File folder                                          | ۲۰۱۶/۱۰/۲۱ ص ۲۰۱۶/۱۰/۲                                         | My ISO Files 🍌                              |          | Favorites ☆       |
|                            | File folder                                          | ۷:٤٣ ص ۲۰۱٤/۱۰/۲٤                                              | ViberDownloads 🍌                            |          | Desktop 📰         |
|                            | File folder                                          | ۱۰:۳۲ م ۲۰۱٤/۱۰/۲۲                                             | 腸 التنزيلات                                 |          | Downloads 📕       |
|                            | File folder                                          | ٩:00 ص ٢٠١٤/١٠/٢٩                                              | 🌡 المخصصة Office قوالب                      |          | Recent places 📆   |
| Microso                    | oft PowerP                                           | ۲۰۱٤/۱۰/۲۹ م ۲۰۱٤/۱۰/۲۹                                        | pptx 롿. عرض تقديمي                          |          | Libraries 🧮       |
|                            |                                                      |                                                                |                                             |          | Documents         |
|                            |                                                      |                                                                | >                                           | ~        | Music 🎝           |
| قديمي۱                     | pptx،عرض تة                                          |                                                                |                                             | ~        | اسم الملف:        |
| PowerF                     | Point Presentat                                      | ion (*.pptx)                                                   |                                             | ~        | حفظ كنوع:         |
| PowerP<br>PowerP<br>PowerP | Point Presentat<br>Point Macro-Er<br>Point 97-2003   | ion (*.pptx)<br>abled Presentation (*.p<br>resentation (*.pot) | otm)                                        |          | Authors           |
| PowerP<br>PowerP<br>PowerP | Point Template<br>Point Macro-Er<br>Point 97-2003 T  | (*.potx)<br>abled Template (*.potn<br>emplate (*.pot)          | 0                                           |          | 🕥 إخفاء المجلدات  |
| PowerP<br>PowerP<br>PowerP | Point Show (*.p<br>Point Macro-Er<br>Point 97-2003 S | psx)<br>abled Show (*.ppsm)<br>how (*.pps)                     |                                             |          | -                 |
| Strict O                   | open XML Prese                                       | entation (*.pptx)                                              |                                             |          |                   |

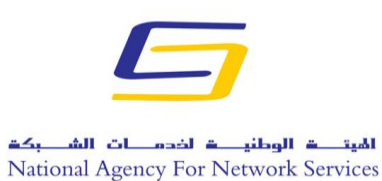

وزارة الاتصالات والتقانة

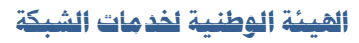

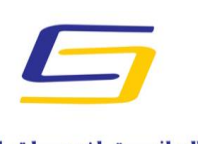

الهيت في الوطني في لخدم عن الش بكت National Agency For Network Services

مركز التصديق الرقمى

تظهر الصورة التالية من أجل التوقيع فنضغط على توقيع:

| ? ×                             | توقيع                                                                     |
|---------------------------------|---------------------------------------------------------------------------|
|                                 | راجع المزيد من المعلومات حول ما يتم توقيعه                                |
| وقيع في محتوف هذ <mark>ا</mark> | أنت على وشك إضافة توقيع رقمي إلى هذا المستند، لن يظهر هذا الت<br>المستند، |
|                                 | نوع الالتزام:                                                             |
| <u>×</u>                        |                                                                           |
|                                 | اقتراح توقيع هذا المستند:                                                 |
| تفاصيل                          | لتضمين معلومات حول الموقّع، انقر فوق الزر تفاصيل <mark>.</mark>           |
|                                 | توقيع كـ: Habib Ghanem                                                    |
|                                 | تم الإصدار من قِبل: TrustSy                                               |
| بوقيع إلغاء الأمر               |                                                                           |

فتظهر أحدى الصورتين التاليتين حسب نوع التوكن المستخدم من اجل ادخال PIN:

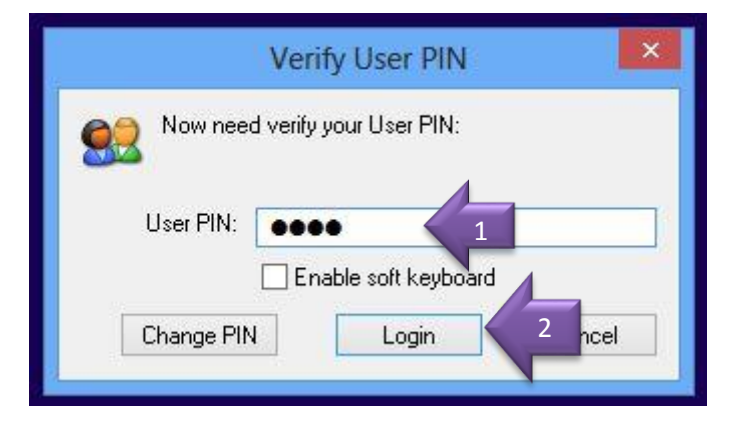

وزارة الاتصالات والتقانة

الهيئة الوطنية لخدمات الشبكة

مركز التصديق الرقمي

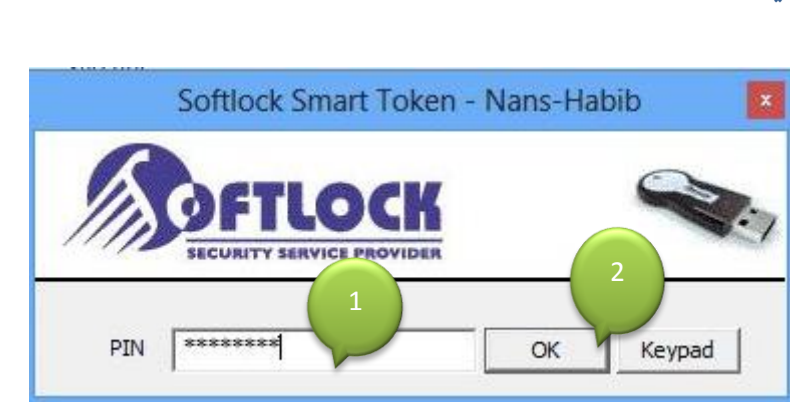

 اذا كانت التوكن المستخدمة يتطلب التوقيع بها ادخال البصمة فان نافذة جديدة سوف تظهر كما في الصورة التالية فنقوم بإدخال البصمة:

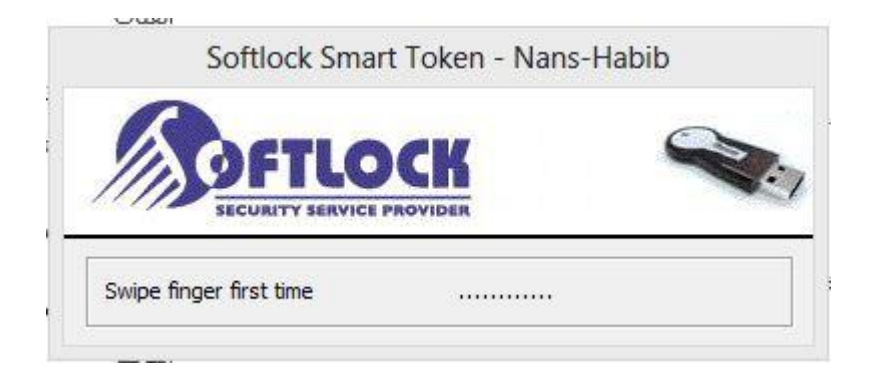

فيتم التوقيع كما في الصورة التالية:

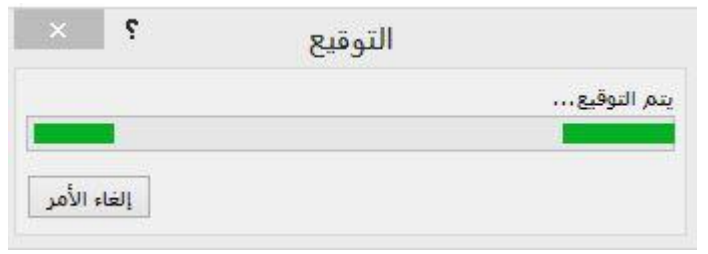

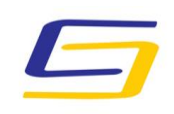

الهيتــــة الوطنيـــة لخدمـــات الشـــبكة National Agency For Network Services

وزارة الاتصالات والتقانة

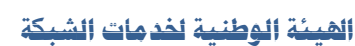

مركز التصديق الرقمى

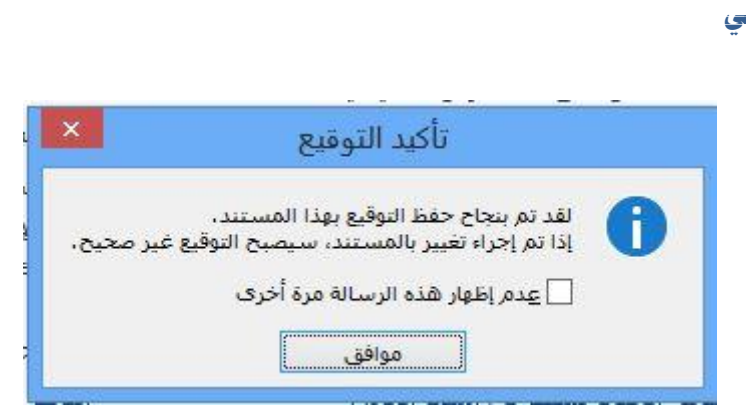

بعد الانتهاء من التوقيع يظهر شكل المستند كما في الصورة التالية:

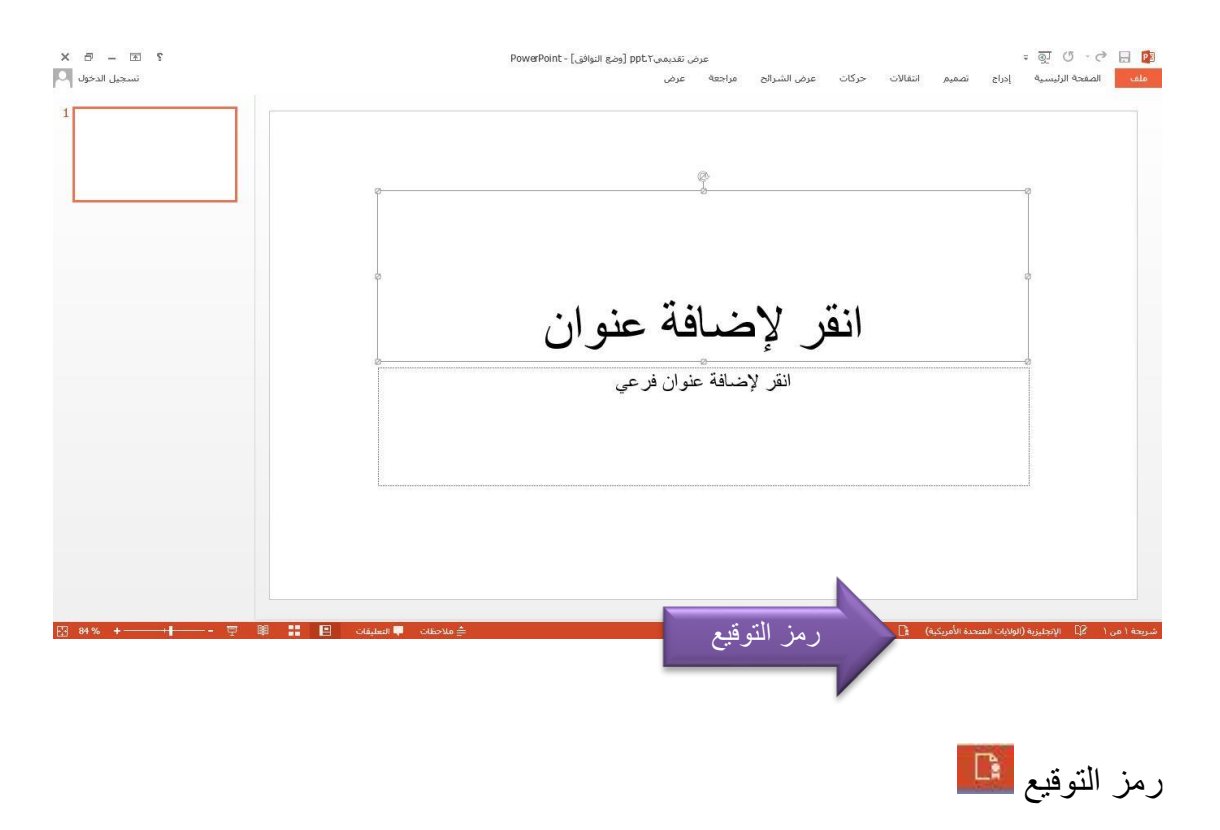

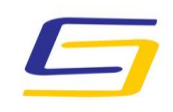

الهيت ــــة الوطنيـــــة لضدهـــات الشـــبكة National Agency For Network Services

وزارة الاتصالات والتقانة

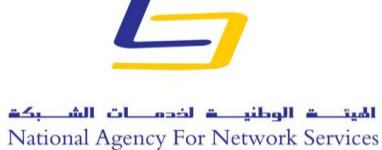

الهيئة الوطنية لخدمات الشبكة

مركز التصديق الرقمي

•

| 9 — 10 ?<br>تسجیل الدخو                                                                     | = 한 한 한 후 문 ال الجوافق) PDL = عرض تنديمي ppLT (ومع النوافق) PowerPoint - [ومع النوافق] المفحة الرئيسية إدراج تصغيم انتقالات حركات عرض الشرائح مراجعة عرض |
|---------------------------------------------------------------------------------------------|----------------------------------------------------------------------------------------------------|
| تواقع<br>قديم:<br>۲۰٫/۱۰٫۲۲۰۱ <u>۲</u><br>المالة للمالي<br>المالة المراجع<br>المالة المراجع | ęę                                                                                                    |
|                                                                                             | انقر لإضافة عنوان                                                                                                    |
| هذا المستند موقع.                                                                           |                                                                                                    |
| ستؤدي أية عمليات تُحرير تمت على هذا المستند إلى<br>إحالا الحافة عالية م                     |                                                                                                    |

| × -        | تواقيع       |
|------------|--------------|
|            | قديم:        |
| ۳۰/۱۰/۲۰۱٤ | Habib Ghanem |

نضغط بالزر الأيمن على اسم التوقيع من أجل إظهار التفاصيل أو لإزالة التوقيع:

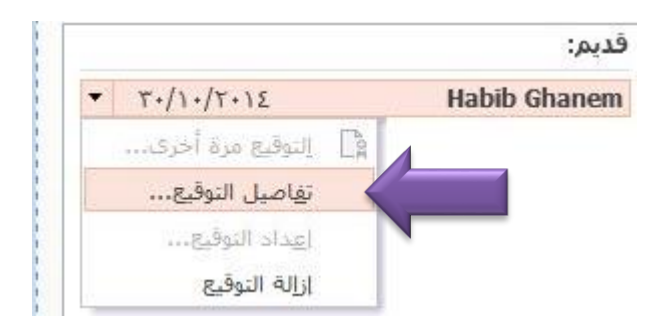

وزارة الاتصالات والتقانة

الهيئة الوطنية لخدمات الشبكة

مركز التصديق الرقمي

بالضغط على تفاصيل التوقيع تظهر الصورة التالية:

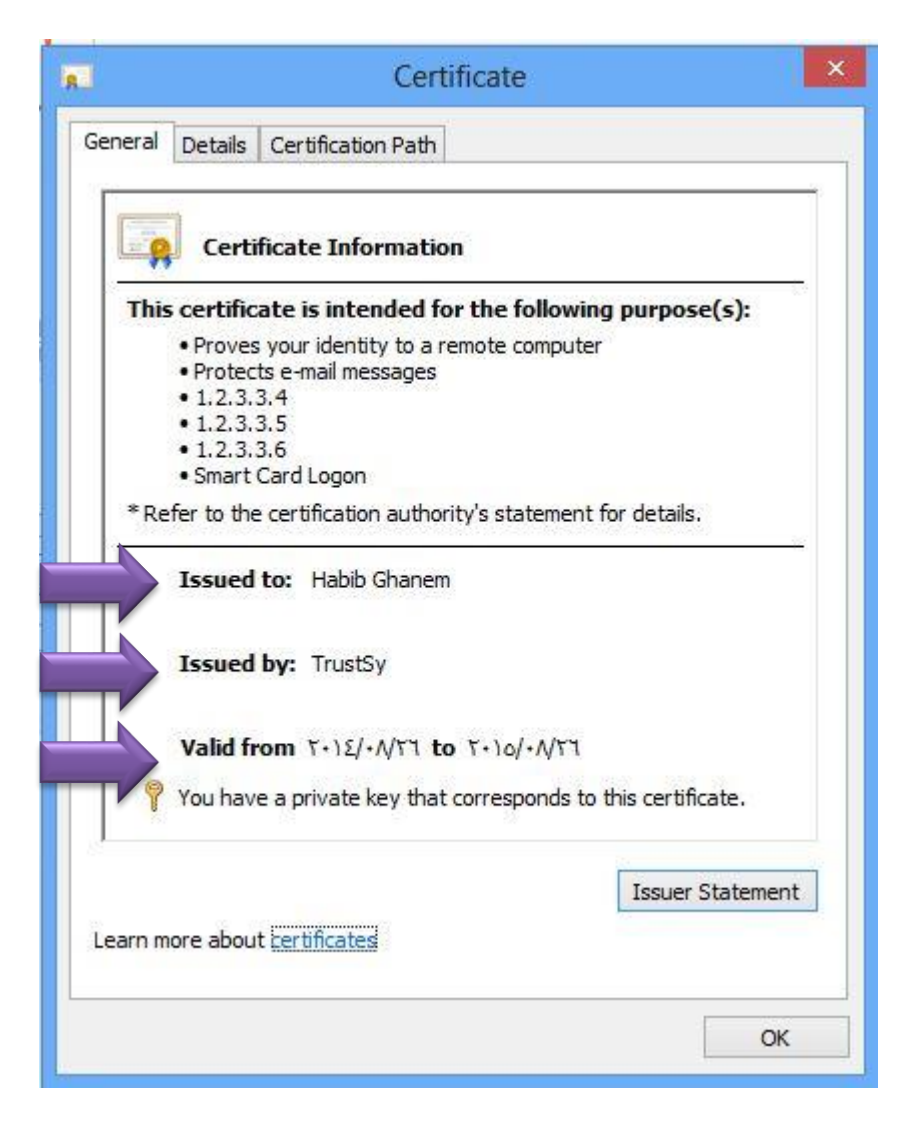

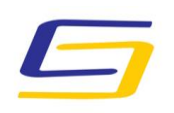

الهيت <mark>ت الوطني ت لخدم ات الش بكت</mark> National Agency For Network Services

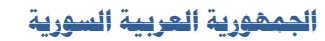

وزارة الاتصالات والتقانة

الهيئة الوطنية لخدمات الشبكة

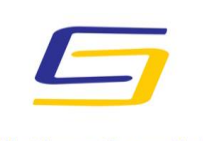

الهيئة الوطنية لخدمات الشبكة National Agency For Network Services

مركز التصديق الرقمى

في حال أردنا إزالة التوقيع يتم ذلك كما في الصورة التالية:

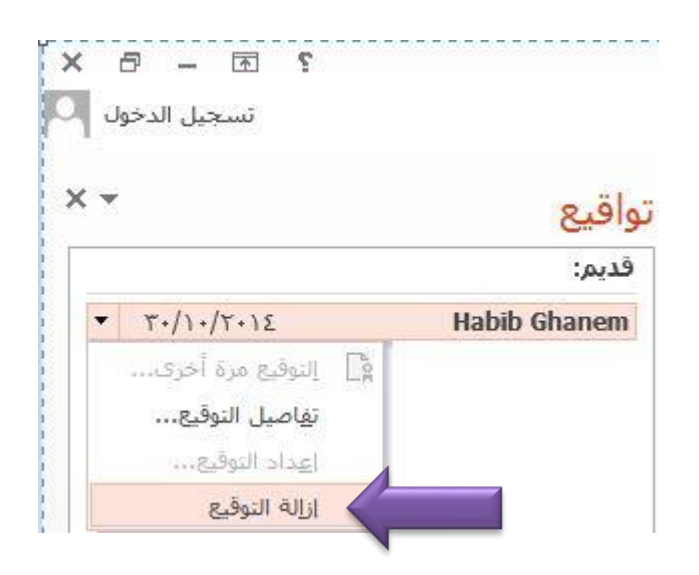

بعد الضغط على إزالة التوقيع تظهر الرسالة التالية:

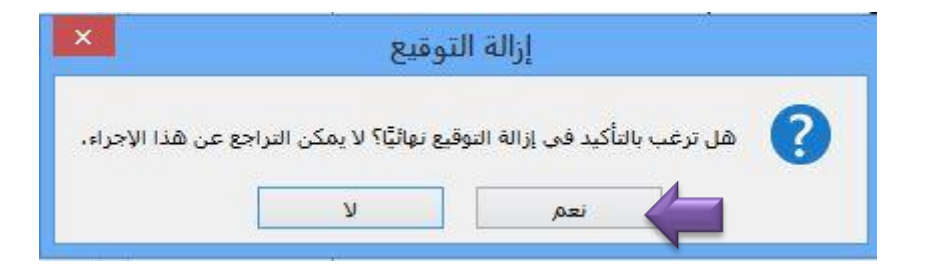

بعد الضغط على نعم تظهر الرسالة التالية:

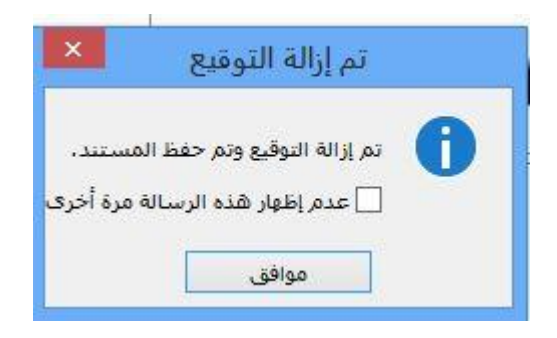